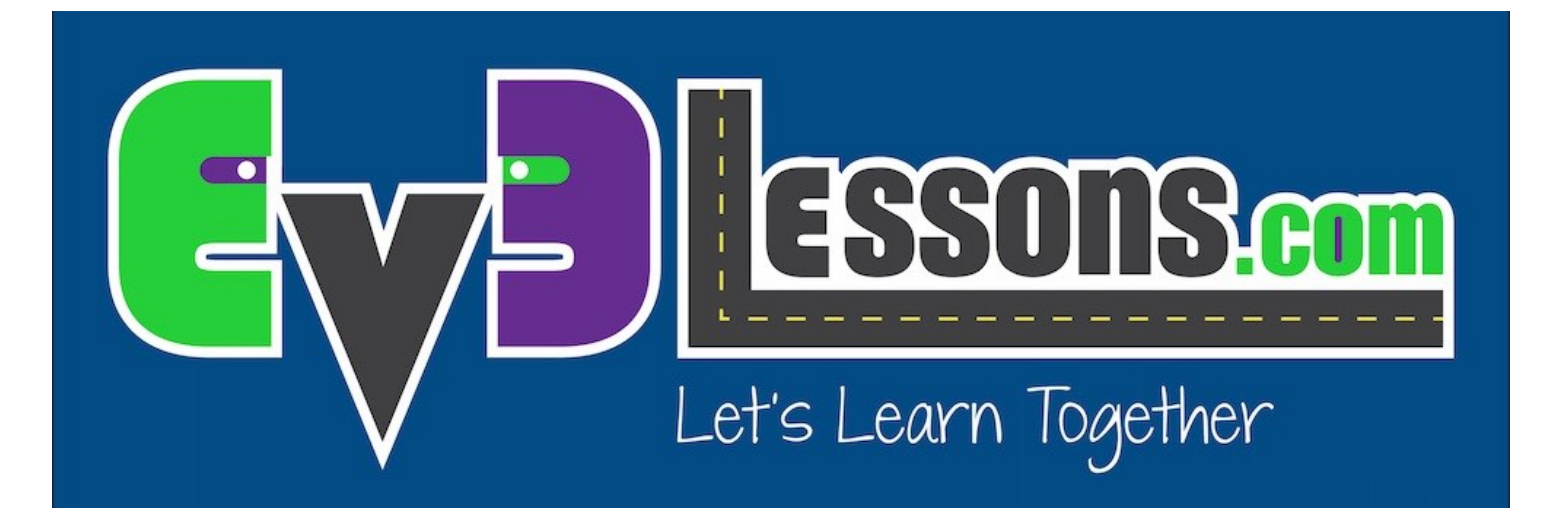

# EV3 & SWIFT: GETTING STARTED

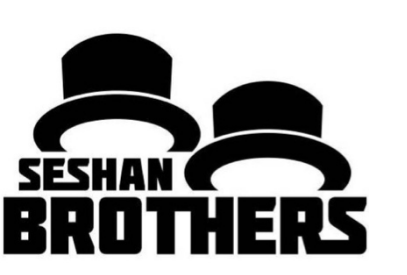

### Objectives

- Learn how to install Swift Playgrounds on your iPad
- Learn how to pair the App with your EV3

## Installing Swift Playgrounds

Install the Swift Playgounds App from the App Store

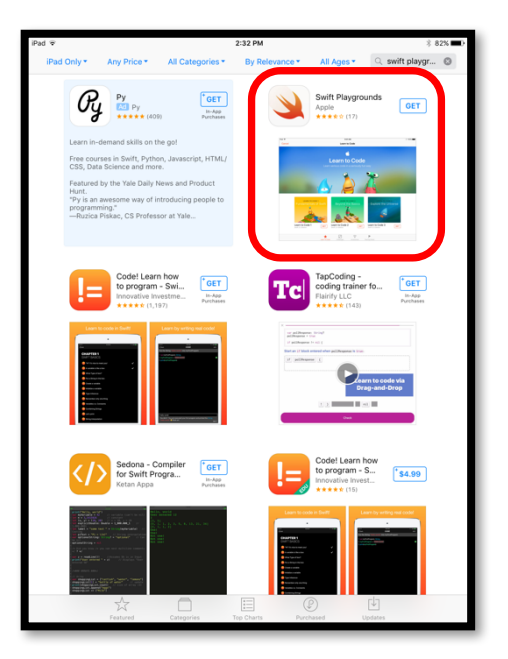

Launch the App And click on the "+"

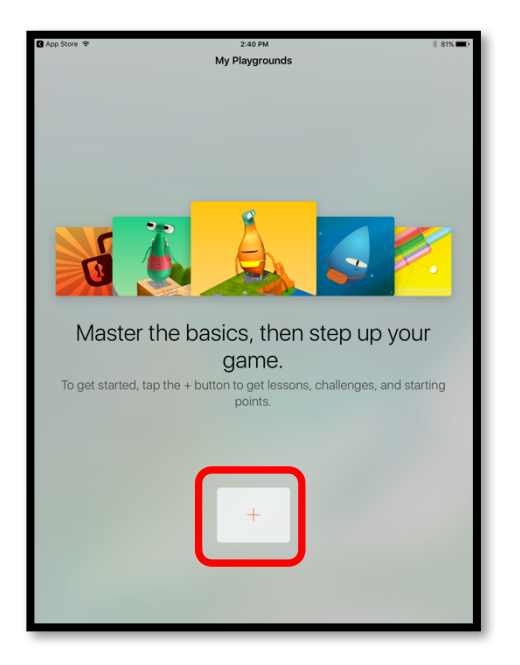

Install "EV3 Animal Rescue" and "EV3 Template"

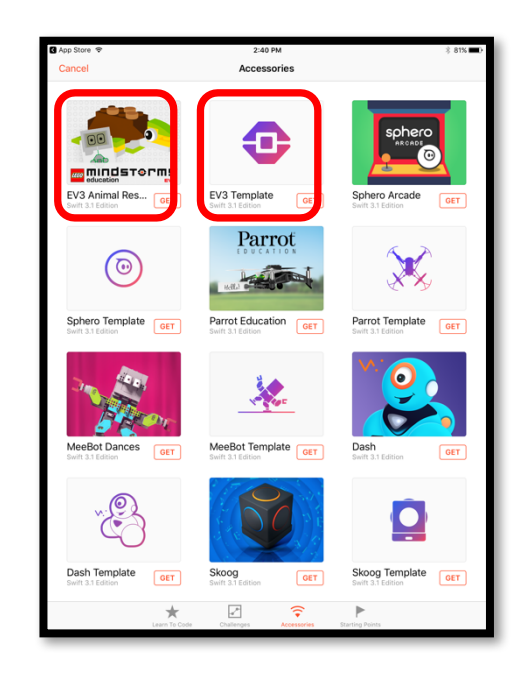

## Pair with your EV3 – Part 1

In the Settings Tab on the Brick, select Bluetooth and then make sure that Visibility, iPhone/iPad and Bluetooth are all set

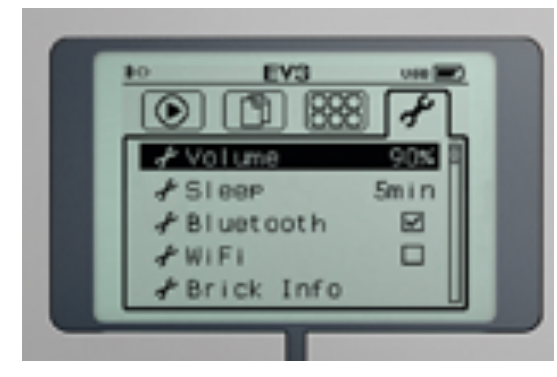

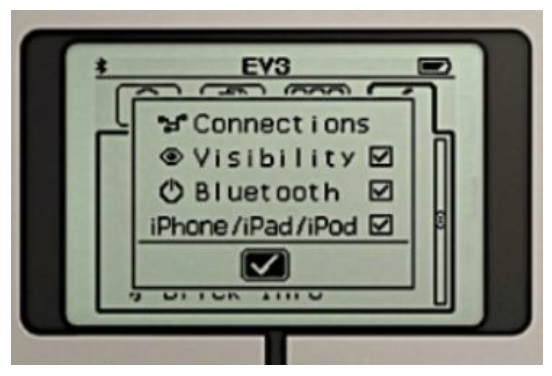

In either EV3 Playground, click on "Connect EV3 Brick"

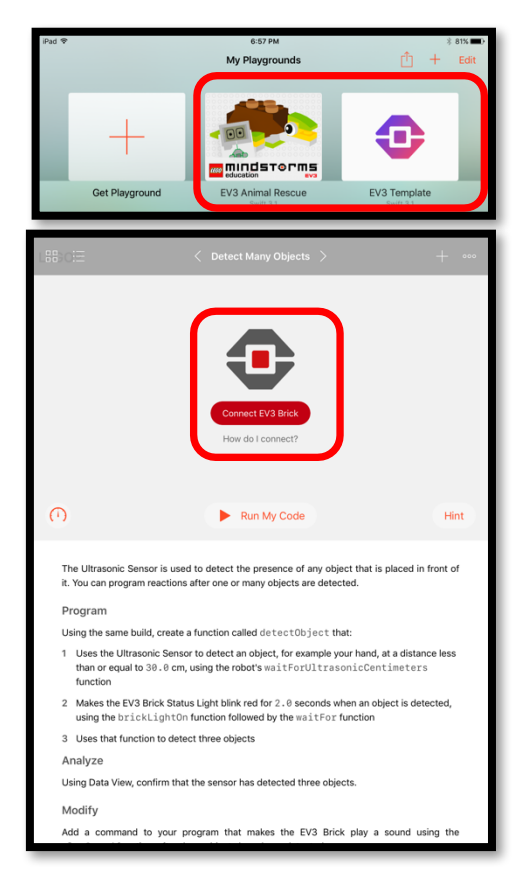

Select EV3 brick you want to pair to

|                                           | How do           | o I connect?       |                       |         |
|-------------------------------------------|------------------|--------------------|-----------------------|---------|
|                                           | Select A         | n Accessory        |                       |         |
| $\cap$                                    | RED              |                    | ÷                     |         |
| Welcome to the LEGO® MIN                  |                  |                    |                       |         |
| Whether you're building a<br>using Swift! |                  |                    | ou can control it fro | om here |
| Make sure to fully explore Li             | C                | ancel              | aful real-time data!  |         |
| Also, remember that the Qu                | ck Help Function | n is always just a | tap away.             |         |
|                                           |                  |                    |                       |         |
|                                           |                  |                    |                       |         |
|                                           |                  |                    |                       |         |

#### Pair with your EV3 – Part 2

Click on "Pair". (Note the number indicated on the iPad does not appear on the EV3 brick.) Select the "check mark" to connect to your iPad

You will see a welcome screen showing EV3 motors & sensors. Attaching motors & sensors or moving them should update the screen in real-time.

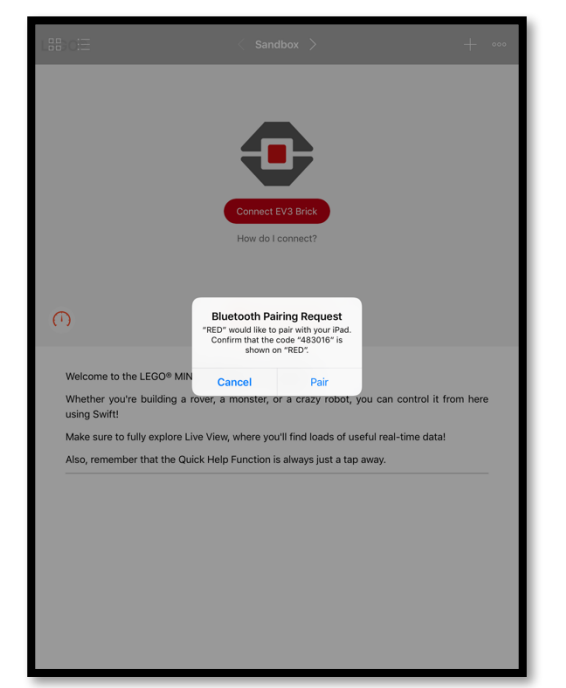

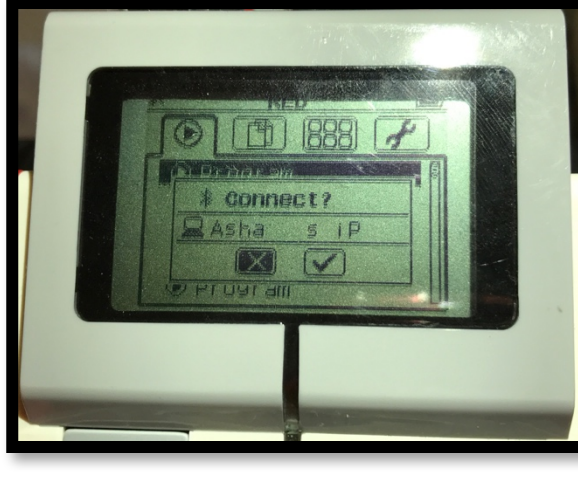

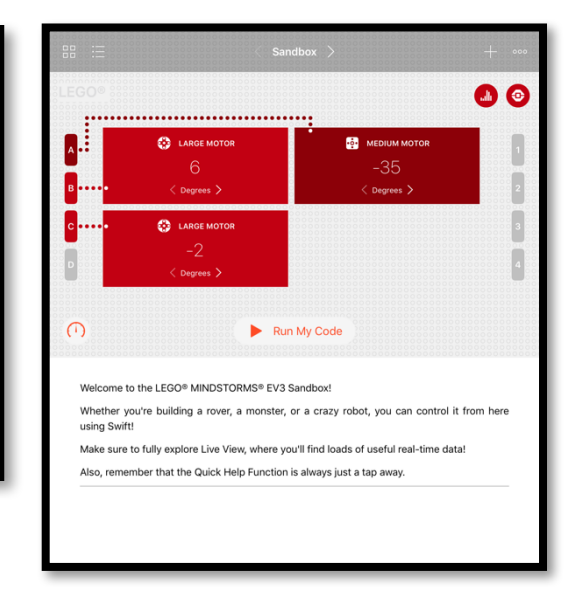

#### Credits

- This lesson was created by Sanjay and Arvind Seshan
- More lessons are available at www.ev3lessons.com

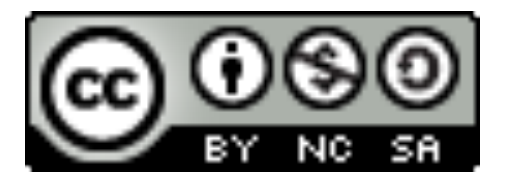

This work is licensed under a <u>Creative Commons Attribution-</u> <u>NonCommercial-ShareAlike 4.0 International License</u>.